#### Four: Pengolah Kata

#### Do with the Words

**KETRAMPILAN KOMPUTER** 

## **Objectives**

Setelah menyelesaikan bab ini, anda diharapkan dapat:

- Mengenal aplikasi pengolah kata (Ms. Word)
- Menu dasar dan elemen Window
- Pengaturan format dokumen
- Pengaturan format teks
- Pengaturan paragraf
- Pembuatan tabel
- Memasukkan gambar pada dokumen
- Bekerja dengan kolom
- Styles and Formatting
- Pembuatan daftar isi secara otomatis
- Mencetak dokumen

# **Microsoft Word**

- Adalah applikasi pengolah kata yang paling populer saat ini → fasilitas, kemudahan, tampilan, dan hasil yang diperoleh.
- Aplikasi pengolah kata yang lain:
  - Lotus Amipro
  - Wordstar
  - Chi Writer
  - Wordpad
  - Notepad
  - Dan lain-lain

## **Elemen Dasar pada Word**

| 🗃 Document1 - Microsoft Word                                                                                                    |                                                                                                    |                                                                                                    | _ 8 ×                     |
|----------------------------------------------------------------------------------------------------|----------------------------------------------------------------------------------------------------|----------------------------------------------------------------------------------------------------|---------------------------|
| Ele Edit View Insert Format Iools Table Y                                                                                                    | Window Help √ 🖉                                                                                                    | 2                                                                                                    |                           |
| D 🛩 🖬 🔒 🚭 🖪 🖤   % 🖻 🛍                                                                                                    | 🝼 🗠 ୬ ଲେ ୬ 🕵                                                                                                    | 🗗 🗔 📰 🐺 🔯 ¶ 🛛                                                                                                    | . 🖸 🔹 🕅                   |
| Normal 👻 Times New Roman 💌 12 💌                                                                                                    | B <i>I</i> <u>U</u> ≣≣                                                                                                    | ■■  目目律律  日・                                                                                                    | · <u>8</u> • <u>A</u> • . |
| <b>L C</b> · 1 · 1 · 1 · 2 · 1 · 3 · 1 · 4 · 1 · 5 · 1                                                                                                    | . 6 . 1 . 7 . 1 . 8 . 1 .                                                                                                    | 9 • • • 10 • • • 11 • • • 12 • • • 13 • •                                                                                                    | · 14 · 1 · 15             |
|                                                                                                    |                                                                                                    | 197 - 2010 - 2020 11 - 20 - 11-000                                                                                                    |                           |
|                                                                                                    |                                                                                                    |                                                                                                    |                           |
| The subscription of the subscription of the su | Ruler                                                                                                    |                                                                                                    |                           |
| -                                                                                                    |                                                                                                    |                                                                                                    |                           |
| - Menu Bar                                                                                                    |                                                                                                    |                                                                                                    |                           |
| FOR BOARD BOARD BO | Lavar                                                                                                    |                                                                                                    |                           |
| Toolbars Formatting                                                                                                    | Editor                                                                                                    | <b>Toolbars Standard</b>                                                                                                    | 1 🖾 🗕                     |
|                                                                                                    |                                                                                                    |                                                                                                    | C 2 2 2                   |
| Toolbars Drawing                                                                                                    |                                                                                                    | 3 <b></b>                                                                                                    |                           |
|                                                                                                    |                                                                                                    | Scroll Bar                                                                                                    |                           |
| The Date Date Date Date Date Date Date Dat                                                                                                    |                                                                                                    | Jana Sarahan B                                                                                                    | •                         |
| *                                                                                                    | and the second second se | and the second second se |                           |
|                                                                                                    |                                                                                                    |                                                                                                    |                           |
| Draw + De Go AutoShapes +                                                                                                    | ○ 🖾 📶 💽 💩 •                                                                                                    |                                                                                                    | 7                         |
|                                                                                                    |                                                                                                    |                                                                                                    |                           |
| progon Sech 1/1 Prezident                                                                                                    |                                                                                                    | and trans trans to any 1                                                                                                    | - 2                       |

#### Membuat dokumen baru

Klik menu File→New, (atau langsung meng-klik icon new dengan lambang selembar kertas.

#### **Memformat Dokumen**

- Klik menu File → Page Setup
- Beberapa hal yang bisa di atur:
  - Margin dokumen
  - Posisi Header dan Footer
  - Ukuran kertas
  - Dan lain-lain

### **Memformat Font**

- Select font yang mau diformat.
- Klik menu Format→Font
- Atau klik kanan pada font yang sudah diselect→pilih Font.
- Hal-hal yang bisa diatur:
  - Jenis font
  - Ukuran font
  - Effect pada font
  - Animasi pada font
  - Dan lain lain.

### **Memformat Paragraf**

- Letakkan cursor pada paragraf yang akan diformat.
- Klik menu Format→Paragraph
- Atau klik kanan pada paragraf yang akan diformat→pilih Paragraph.
- Hal-hal yang bisa diatur:
  - Indentation
  - Alignment
  - Spacing
  - Dan lain-lain

#### **Membuat Table**

- Klik menu Table→Insert→Table
- Pilih ukuran dari table kemudian klik tombol **OK**

### **Memformat Table**

- Select table yang akan diformat (seluruh table / sebagian)
- Klik kanan pada table yang sudah diselect
- Klik Table Properties
- Hal-hal yang bisa diatur
  - Border and Shading
  - Tinggi row dan lebar column
  - Alignment
  - Dan lain-lain

### **Menghapus Table**

- Select table yang akan dihapus
- Klik kanan pada table yang sudah diselect → klik Delete atau tekan tombol Delete pada keyboard

#### Menambahkan Gambar

- Klik menu Insert→Picture
- Pilih jenis gambar yang akan ditambahkan
- Atau,
  - Copy gambar yang akan ditambahkan dari program lain
  - Pada lokasi di dokumen klik menu
    Edit->Paste

### **Styles and Formatting**

- Digunakan untuk:
  - Menyederhanakan pengaturan dokumen
  - Membuat daftar isi secara otomatis
- Klik Format→Styles and Formatting

## Section

- Digunakan untuk membagi dokumen menjadi beberapa bagian
- Tiap bagian bisa mempunyai setting/format yang berbeda-beda
- Setting/format yang bisa dibedakan:
  - Ukuran kertas
  - Orientasi penulisan
  - Margin halaman
  - Header & Footer
  - Dan lain-lain

## **Break**

- Untuk membuat break: klik menu
  Insert->Break
- Macam-macam break:
  - Page break
  - Column break
  - Section break
  - Dan lain-lain

### **Nomor Halaman**

- Klik menu Insert→Page Numbers
- Hal-hal yang bisa diatur
- Lokasi
- Alignment
- Format huruf

### **Header and Footer**

- Digunakan untuk menambahkan informasi pada header atau footer
- Klik menu Format→Header and Footer
- Bisa diisi dengan:
  - Text
  - Tanggal
  - Waktu
  - Dan lain-lain

#### **Membuat Daftar Isi**

- Klik menu
  Insert→Reference→Index and Tables
- Bisa juga digunakan untuk membuat daftar gambar dan daftar tabel

#### **Mencetak Dokumen**

- Klik menu File→Print
- Atau tekan tombol Ctrl + P

#### **Exercise**

 Buat manual penggunaan Microsoft Word versi anda sendiri dan kirim email ke hero@eepis-its.edu